# **Department of Education**

# **ALS Facilitator Management Manual**

Version 1.0

Steps on how to use LIS ALS Facilitator Management Module

|           | -       |                                                                |            |  |  |
|-----------|---------|----------------------------------------------------------------|------------|--|--|
| Date      | Version | Description                                                    | Author     |  |  |
| 1/14/2015 | 1.0     | Initial version of ALS Facilitator<br>Management Module Manual | E. Ignacio |  |  |
|           |         |                                                                |            |  |  |

# **Revision History**

# **Table of Acronyms**

| LIS   | Learner Information System                       |
|-------|--------------------------------------------------|
| UIS   | Unified Information System                       |
| ALS   | Alternative Learning System                      |
| CLC   | Community Learning Center                        |
| BALS  | Bureau of Alternative Learning System            |
| DALSC | District Alternative Learning System Coordinator |
| BPOSA | Balik Paaralan: Out of School Adults             |
| TRO   | Test Registration Officer                        |
|       |                                                  |
|       |                                                  |

# **Table of Contents**

| 1. | GETT  | TING STARTED                                   | 4  |
|----|-------|------------------------------------------------|----|
| 1  | l.1.  | ALS CONTROL PANEL FOR ADMIN                    | 5  |
| 2. | ADD   | ALS FACILITATOR                                | 6  |
| 2  | 2.1.  | Add DepEd Delivered Learning Facilitator       | 6  |
| 2  | 2.2.  | Add Partner Learning Facilitator               | 8  |
|    | 2.2.1 | 1. Add Individual Partner                      | 8  |
|    | 2.2.2 | 2. Add Organization Partner                    | 9  |
| 2  | 2.3.  | ADD DEPED PROCURED LEARNING FACILITATOR        | 10 |
|    | 2.2.3 | 3. Add Literacy Volunteer Learning Facilitator | 11 |
|    | 2.2.4 | 4. Add Service Provider Learning Facilitator   | 12 |
|    | 2.2.5 | 5. Add BPOSA Learning Facilitator              | 13 |
| 3. | LIST  | AND UPDATE FACILITATOR'S DETAILS               | 13 |

## **1. Getting Started**

To access the ALS Facilitator Management Module, login to UIS using an **ALS Admin** account. The Division ALS Admin account is responsible for maintaining the facilitator's list and details on a yearly basis. Switch account context to the office/location where level of authorization is allowed to manage ALS Facilitator (*see Figure 1-1 ALS UIS Account Context*).

| erick.corpuz +                                  | Central Office                              |
|-------------------------------------------------|---------------------------------------------|
| Account context   Central Office                |                                             |
| SYSTEM ALLS-ADMIN                               |                                             |
| Vigan City Switch account context to Vigan City | DepEd Apps                                  |
| Pali name Erick - ayatpatan Corpuz              | Learner Information System                  |
|                                                 | Enhanced Basic Education Information System |
|                                                 | Security                                    |
|                                                 | Password Username                           |
|                                                 | Old password *                              |
|                                                 |                                             |
|                                                 | New Password ^                              |
|                                                 | Repeat Password *                           |

Figure 1-1 ALS UIS Account Context

For this instance, I am selecting my account in Vigan because it is where I would like to manage the account of my facilitators as an ALS Admin. Go to the UIS top bar and select Learner Information System link (see Figure 1-2 LIS link).

| Peper Account |                                   | $\sim$                                      | ERICK PAGATPATA                                    | AN CORPUZ - Sign ut |
|---------------|-----------------------------------|---------------------------------------------|----------------------------------------------------|---------------------|
|               | erick.corpuz -                    |                                             | Learner Information System                         | nation System       |
|               | My Account Administration         |                                             | My Account<br>Administration<br>Exit impersonation | erick.corpuz        |
|               | Profile  View Detailed            | DepEd Apps                                  |                                                    |                     |
|               | Full name Erick Pagatpatan Corpuz | Learner Information System                  |                                                    |                     |
|               |                                   | Enhanced Basic Education Information System | m                                                  |                     |
|               |                                   | Security                                    |                                                    |                     |
|               |                                   | Password Username                           |                                                    |                     |
|               |                                   | Old password *                              |                                                    |                     |
|               |                                   | •••••                                       |                                                    |                     |
|               |                                   | New Password *                              |                                                    |                     |
|               |                                   | Repeat Password *                           |                                                    |                     |

Figure 1-2 LIS Link

Then click on the "ALS" link to access ALS Control Panel (see Figure 1-3 ALS Control Panel link).

| Dashboard<br>Vigan City                       |                             |                 | Dashboard ALS support |
|-----------------------------------------------|-----------------------------|-----------------|-----------------------|
| Explore -<br>Beginning of School SY 2014-2015 | ear Cut-off<br>Oct 24, 2014 |                 | BOSY SY 2014-2015 -   |
| Elementary Enro                               | Iment                       |                 | Overview Summary      |
|                                               |                             | Total Enrolment |                       |
| _                                             |                             | 0               |                       |

Figure 1-3 ALS Control Panel Link

## 1.1. ALS Control Panel for Admin

ALS Admin should see the following elements under the ALS Control Panel.

- a. Quick view of the total number of test takers by TRO and Level.
- b. Displays date when registration started.
- c. Provides access to list and add facilitator/s function under each facility (DepEd Delivered, Partner, DepEd Procured)

| A&E Test Takers by TRO                                                                                                    |                            |                                                                      |
|----------------------------------------------------------------------------------------------------|----------------------------|----------------------------------------------------------------------|
| TRO                                                                                                    | Elementary                 | Secondary                                                            |
| MARFILLA, KEN                                                                                                    | 1                          | 1                                                                    |
| ACAS, KATRINA CELESTE                                                                                                    | 1                          | 0                                                                    |
| SORIANO, ABBIE                                                                                                    | 2                          | 0                                                                    |
| SORIANO, CORAZON                                                                                                    | 2                          | 0                                                                    |
| DepEd Delivered<br>Mobile Teacher                                                                                                    | 3                          | List Add                                                             |
| DepEd Delivered                                                                                                    |                            |                                                                      |
| DepEd Delivered<br>Mobile Teacher                                                                                                    | 3                          | List Add                                                             |
| DepEd Delivered<br>Mobile Teacher<br>DALSC<br>DALSC (Part-Time)                                                                                  | 3                          | List Add<br>List Add                                                 |
| DepEd Dellvered<br>Mobile Teacher<br>DALSC<br>DALSC (Part-Time)<br>Partner                                                                       | 3                          | List Add<br>List Add<br>List Add                                     |
| DepEd Delivered<br>Mobile Teacher<br>DALSC<br>DALSC (Part-Time)<br>Partner<br>Individual                                                         | 3 0 1 2                    | List Add<br>List Add<br>List Add                                     |
| DepEd Delivered<br>Mobile Teacher<br>DALSC<br>DALSC (Part-Time)<br>Partner<br>Individual<br>Organization                                         | 3<br>0<br>1<br>2<br>2      | List Add<br>List Add<br>List Add<br>List Add                         |
| DepEd Delivered<br>Mobile Teacher<br>DALSC<br>DALSC (Part-Time)<br>Partner<br>Individual<br>Organization<br>DepEd Procured                       | 3<br>0<br>1<br>2<br>2      | List Add<br>List Add<br>List Add<br>List Add<br>List Add             |
| DepEd Delivered<br>Mobile Teacher<br>DALSC<br>DALSC (Part-Time)<br>Partner<br>Individual<br>Organization<br>DepEd Procured<br>Literacy Volunteer | 3<br>0<br>1<br>2<br>2<br>2 | List Add<br>List Add<br>List Add<br>List Add<br>List Add<br>List Add |

Figure 1.1-1 ALS Control Panel

## 2. Add ALS Facilitator

There are three facilities where an ALS Admin can add a facilitator, DepEd delivered, Partner and DepEd procured.

## 2.1. Add DepEd Delivered Learning Facilitator

On your ALS Control Panel, click on the "Add" button opposite the facilitator's type (Mobile Teacher, DALSC, DALSC Part time) under DepEd Delivered Facility (*see Figure 2.1-1 Add DepEd Delivered Facilitator*). Facilitator's page will display. Click on the "Select" link under the first panel e.g. **Add Mobile Teacher** to find personnel from our database (*see Figure 2.1-2 Search Personnel*).

| dating |
|--------|
|        |
|        |
|        |

| Facilitators      |   |          |
|-------------------|---|----------|
| DepEd Delivered   |   | _        |
| Mobile Teacher    | 3 | Lit Add  |
| DALSC             | 0 | List Add |
| DALSC (Part-Time) | 1 | List Add |
| Partner           |   |          |
| ndividual         | 2 | List Add |
| Organization      | 2 | List Add |
| DepEd Procured    |   |          |
| iteracy Volunteer | 0 | List Add |
| Service Provider  | 1 | List Add |
| BPOSA             | 1 | List Add |

#### Figure 2.1-1 Add DepEd Delivered Facilitator

| DepEd Delivered - Mobile Teacher     |                                                                                                    |
|--------------------------------------|----------------------------------------------------------------------------------------------------|
| Add Mobile Teacher                   | Enrolment settings                                                                                       |
| Pick record from personnel database. | Default preferences for learners' enrolment.<br>Can be overriden on a per enrolment basis.<br>Program    |
|                                      | <ul> <li>BLP</li> <li>A&amp;E Elementary</li> <li>A&amp;E Secondary</li> <li>Mode of Delivery</li> </ul> |

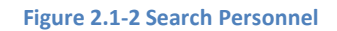

Personnel Lookup page displays. Refer to User Management Access System manual section 2.4 on how to search and view personnel's record. If you are to assign personnel with no record yet, refer to User Management Access System manual section 2.2 and 2.3 for adding a new record and creating new account.

If you were able to locate the personnel record to be assigned, check if he/she has the necessary role to be selected. If the personnel is not qualified yet, go to the **Access List panel** and click on the "Add Role" link and assign him/her the **ALS Facilitator** role. This will enable the account to be selectable. Click on the "Select" button located at the top right part of personnel detail's page (*see Figure 2.1-3 Select Personnel*).

| Personn       | Leni Casayuran Fermin                                                 | Select ×                                |         |
|---------------|-----------------------------------------------------------------------|-----------------------------------------|---------|
| T CISOIIII    | Personnel Info Update                                                 | Account Maintenance                     |         |
| Search Record | Full name RITA ESPINA RIDDLE<br>Gender Female<br>Birthdate 05/22/1964 | Reset Password Lock                     | By Name |
| caloocaadm    | View extended profile ${f O}$                                         | Access List                             | Search  |
|               |                                                                       | Vigan City ALS Facilitator × Add Role - |         |
|               |                                                                       | Caloocan City                           |         |
|               |                                                                       | Central Office                          |         |
|               |                                                                       | DEPED CO OFFICER                        |         |
|               |                                                                       |                                         |         |

Figure 2.1-3 Select Personnel

The system will redirect you back to the facilitator's page where the personnel's name has already been added. Fill up relevant details under the Enrolment Settings panel. Click on the Add button e.g. "Add Mobile Teacher" to add the facilitator (*see Figure 2.1-4 Add Facilitator*).

| DepEd Delivered - Mobile Teacher                                                                 |                                                                                                    |      |
|--------------------------------------------------------------------------------------------------|----------------------------------------------------------------------------------------------------|------|
| One or more fields of this form has been updated. Please continue editing for actual submission. |                                                                                                    |      |
|                                                                                                  |                                                                                                    |      |
| Add Mobile Teacher                                                                               | Enrolment settings                                                                                                    |      |
| VILLARUEL, JULIUS                                                                                | Default preferences for learners' enrolment.<br>Can be overriden on a per enrolment basis.<br>Program<br>BLP<br>A&E Elementary<br>A&E Secondary<br>Mode of Delivery |      |
|                                                                                                  | Face to Face     Independent Learning     Broadcast Learning     Computer Based                                                                                     |      |
|                                                                                                  | CLC Type<br>Type 1<br>Type 2<br>Type 3<br>Type 4<br>Type 5                                                                                                    | 0    |
|                                                                                                  | CLC Barangay                                                                                                    | -    |
|                                                                                                  | ······································                                                                                                    |      |
| Back to list                                                                                     | Add Mobile Tea                                                                                                    | cher |

#### Figure 2.1-4 Add Facilitator

As a confirmation, the system will redirect you to the updated list of facilitators with the new personnel added.

## 2.2. Add Partner Learning Facilitator

For learners enrolled under DepEd partners, the District MIS Consolidator (ALS Consolidator role) shall be responsible for encoding and updating the learners' profile in the LIS.

### 2.2.1. Add Individual Partner

On your ALS Control Panel, click on the "Add" button opposite Individual (*see Figure 2.2.1-1 Add Individual Partner Link*).

Facilitator's page will display. Under the Add Individual Panel, type in the Last Name of the Individual to be added, click "**Enter**" on your keyboard. Personal detail fields shall display, fill them in. Fields with asterisks are required (*see Figure 2.2.1-2 Individual Partner's detail fields*).

| Facilitators       |   |          |
|--------------------|---|----------|
| DepEd Delivered    |   |          |
| Mobile Teacher     | 4 | List Add |
| DALSC              | 0 | List Add |
| DALSC (Part-Time)  | 1 | List Add |
| Partner            |   | ~        |
| Individual         | 2 | List Add |
| Organization       | 2 | List Add |
| DepEd Procured     |   |          |
| Literacy Volunteer | 0 | List Add |
| Service Provider   | 1 | List Add |
| BPOSA              | 1 | List Add |

Figure 2.2.1-1 Add Individual Partner Link

| One or more fields of this form has been updated. Plea | e continue editing for actual submission.                                              |
|--------------------------------------------------------|----------------------------------------------------------------------------------------|
| Add Individual                                         | Consolidator                                                                           |
| Last name *                                            | none assigned Select C                                                                 |
| Ignacio                                                | This user will be able to perform various system actions on behalf of this facilitator |
| irst name *                                            |                                                                                        |
|                                                        | Enrolment settings                                                                     |
| liddle name *                                          | Default preferences for learners' aprelment                                            |
|                                                        | Can be overriden on a per enrolment basis.                                             |
| elephone no                                            | Program                                                                                |
|                                                        | OBLP                                                                                   |
|                                                        | A&E Elementary                                                                         |
| loblie ho                                              | ○ A&E Secondary                                                                        |
|                                                        | Mode of Delivery                                                                       |
| mail                                                   | O Face to Face                                                                         |
|                                                        | O Independent Learning                                                                 |
|                                                        | O Broadcast Learning                                                                   |
|                                                        | Computer Based                                                                         |
|                                                        | CLC Type                                                                               |
|                                                        |                                                                                        |

Figure 2.2.1-2 Individual Partner's detail fields

Click on the "Select" button under the Consolidator panel to assign personnel.

Note: This user will be able to perform various system actions on behalf of this facilitator.

Refer to User Management Access System manual section 2.4 on how to search and view personnel's record. If you are to assign personnel with no record yet, refer to User Management Access System manual section 2.2 and 2.3 for adding a new record and creating new account.

After creating a new record and account or locating the personnel record in the database, check if he/she has the necessary role to be selected. If the system tells that the personnel is not qualified yet (*see Figure 2.2.1-3 account not selectable*), go to the Access List panel and click on the "**Add Role**" link and assign him/her the ALS Consolidator role. This will enable the account to be selectable.

| You need to grant access to                                      | current school/office to make this pe                           | ersonnel selectable |            |
|------------------------------------------------------------------|-----------------------------------------------------------------|---------------------|------------|
| Personnel Info                                                   | Update                                                          | Account Maintenance |            |
| Full name SUSIEN<br>RAPISU<br>Gender Female<br>Birthdate 10/14/1 | SUSIEMAR MALAZA<br>RAPISURA<br><sup>F</sup> emale<br>10/14/1977 | Reset Password      | Lock       |
|                                                                  | View extended profile 👁                                         | Vigan City ALS      | Add Role - |

Figure 2.2.1-3 Account not Selectable

Click on the Select button located at the top right part of the page. The system will redirect you back to the facilitator's page where the personnel's name has already been added under the Consolidator Panel. Fill up relevant details under the Enrolment Settings panel and click on the "Add Individual" button. As a confirmation, the system will redirect you to the updated list of Individuals under Partner facility.

*Note: The name of the Individual you have registered will be the one listed on the facilitator's updated list and not the Consolidator you have assigned.* 

### 2.2.2. Add Organization Partner

On your ALS Control Panel, click on the Add button opposite Organization under Partner Facility. Under the Add Organization Panel, type in the Organization Name to be added then click "Enter" on your keyboard. Organization detail fields shall display, fill them in. Fields with asterisks are required (*see Figure 2.2.2-1 Organization Partner Detail's Fields*).

|                         | ng ne seaan zermanen.                                                                   |
|-------------------------|-----------------------------------------------------------------------------------------|
| Add Organization        | Consolidator                                                                            |
| Org name *              | none assigned                                                                           |
| LST                     | This user will be able to perform various system actions on behalf of this facilitator. |
| Mother org name         |                                                                                         |
|                         | Enrolment settings                                                                      |
| SEC Registration no *   | Dafault proformano for lagraged income                                                  |
| 1231123                 | Can be overriden on a per enrolment basis.                                              |
| SEC Registration date * | Program                                                                                 |
| Jan 🖌 1 🖌 1959 🗸        | OBLP                                                                                    |
|                         | A&E Elementary                                                                          |
| Telephone no            | A&E Secondary                                                                           |
|                         | Mode of Delivery                                                                        |
| Mobile no               | Face to Face                                                                            |
| 09228799837             | O Independent Learning                                                                  |
|                         | O Broadcast Learning                                                                    |
| Email                   | Computer Based                                                                          |
|                         | CLO Two                                                                                 |

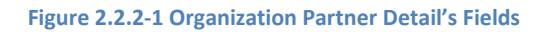

Click on the Select button under the Consolidator panel *(see Figure 2.2.2-1 Organization Partner Detail's Fields)*. Note: This user will be able to perform various system actions on behalf of this facilitator. Refer to User Management Access System manual section 2.4 on how to search and view personnel's record. If you are to assign personnel with no record yet, refer to User Management Access System manual section 2.2 and 2.3 for adding a new record and creating new account.

After creating a new record and account or locating the personnel record in the database, check if he/she has the necessary role to be selected. If the system tells that the personnel is not qualified yet, go to the Access List panel and click on the "Add Role" link and assign him/her the ALS Consolidator role (*see Figure 2.2.1-3 account not selectable*). This will enable the account to be selectable. Click on the Select button located at the top right part of the page.

The system will redirect you back to the facilitator's page, fill up relevant details under the Enrolment Settings panel. Click on the Add Organization button. As a confirmation, the system will redirect you to the updated list of Organization under Partner facility.

## 2.3. Add DepEd Procured Learning Facilitator

Principal of BPOSA and head of the organization under DepEd Procured shall be responsible for ensuring that learners are registered in the LIS. For individually contracted learning facilitators, they shall be responsible for encoding and updating their learners' profile in the LIS.

### 2.2.3. Add Literacy Volunteer Learning Facilitator

On your ALS Control Panel, click on the Add button opposite Literacy Volunteer under DepEd Procured Facility. Under the Add Literacy Volunteer Panel, click on the "**select**" link to pick record from personnel database as ALS Facilitator. Refer to User Management Access System manual section 2.4 on how to search and view personnel's record. If you are to assign personnel with no record yet, refer to User Management Access System manual section 2.2 and 2.3 for adding a new record and creating new account.

After creating a new record and account or locating the personnel record in the database, check if he/she has the necessary role to be selected. If the system tells that the personnel is not qualified yet, go to the Access List panel and click on the "Add Role" link and assign him/her the ALS Consolidator role (*see Figure 2.2.1-3 account not selectable*). This will enable the account to be selectable. Click on the Select button located at the top right part of the page.

The system will redirect you to the Litercy Volunteer main page. Fill up necessary details under the Contract and Enrolment Settings' panel *(see Figure 2.2.3-1 Literacy Volunteer Detail's fields)*. Click on the **"Add Literacy Volunteer"** button. As a confirmation, the system will redirect you to the updated list of Literacy Volunteer/s under DepEd Procured facility.

| Add Literacy Volunteer                                | Enrolment settings                                                                                                    |
|-------------------------------------------------------|----------------------------------------------------------------------------------------------------|
| LIMJOCO, JOSELITO                                     | Default preferences for learners' enrolment.<br>Can be overriden on a per enrolment basis.                                      |
| Contract Reference no * Start date * Jan v 1 v 2014 v | BLP     A&E Elementary     A&E Secondary      Mode of Delivery     Face to Face     Independent Learning     Broadcast Learning |
| End date *                                            | Current Based<br>CLC Type<br>Type 1<br>Type 2<br>Type 3<br>Type 5                                                               |
|                                                       | CLC Barangay<br>Find Barangay                                                                                                   |
| Back to list                                          | Add Literacy Volunteer                                                                                                    |

Figure 2.2.3-1 Literacy Volunteer Detail's Fields

### 2.2.4. Add Service Provider Learning Facilitator

On your ALS Control Panel, click on the Add button opposite Service Provider under DepEd Procured facility. Facilitator's page will display. Under the Add Service Provider Panel, type in the name of the service provider and click **Enter** on your keyboard. Click on the "**Select**" link to assign authorized user as ALS Facilitator. Personnel Lookup page displays. Refer to User Management Access System manual section 2.4 on how to search and view personnel's record. If you are to assign personnel with no record yet, refer to User Management Access System manual section 2.2 and 2.3 for adding a new record and creating new account.

After creating a new record and account or locating the personnel record in the database, check if he/she has the necessary role to be selected. If the system tells that the personnel is not qualified yet, go to the Access List panel and click on the "Add Role" link and assign him/her the ALS Consolidator role (*see Figure 2.2.1-3 account not selectable*). This will enable the account to be selectable. Click on the Select button located at the top right part of the page.

The system will redirect you to the facilitator's page; fill up relevant details under the Service Provider, Contract and Enrolment Settings panel *(see Figure 2.2.4-1 Service Provider's panel fields)*. Click on the "**Add Service Provider**" button. As a confirmation, the system will redirect you to the updated list of Service Providers under DepEd Procured facility.

| Refere  | ence no | * |        |      |        |  |  |  |  |
|---------|---------|---|--------|------|--------|--|--|--|--|
|         |         |   |        |      |        |  |  |  |  |
| Start d | late *  |   |        |      |        |  |  |  |  |
| Jan     | ~       | 1 | ~      | 2014 | ¥      |  |  |  |  |
|         |         |   |        |      |        |  |  |  |  |
| ind da  | ite *   |   |        |      | _      |  |  |  |  |
| Jan     | $\sim$  | 1 | $\sim$ | 2014 | $\sim$ |  |  |  |  |

| Add Service Provider         | Enrolment settings                           |   |
|------------------------------|----------------------------------------------|---|
| Authorized user              | Default preferences for learners' enrolment. |   |
| BERNABE, MA THERESA          | Can be overriden on a per enrolment basis.   |   |
| Selecto                      | Program                                      |   |
| Ira name *                   | OBLP                                         |   |
| Sig nome                     | A&E Elementary                               |   |
| ARTF                         | A&E Secondary                                |   |
| Nother org name              | Mode of Delivery                             |   |
|                              | O Face to Face                               |   |
| 25C Designation no t         | O Independent Learning                       |   |
| SCC Registration no -        | O Broadcast Learning                         |   |
|                              | O Computer Based                             |   |
| SEC Registration date *      | CLC Type                                     | e |
| Jan 🗸 1 🖌 1900 🗸             | O Type 1                                     |   |
|                              | O Type 2                                     |   |
| elephone no                  | O Type 3                                     |   |
|                              | O Type 4                                     |   |
| Apple no                     | O Type 5                                     |   |
|                              | CLC Barangay                                 |   |
|                              | Find Barangay                                |   |
| mail                         |                                              |   |
|                              |                                              |   |
|                              |                                              |   |
| lo of instructional managers |                                              |   |
| Male 0 Female 0              |                                              |   |

Figure 2.2.4-1 Service Provider's Panel fields

### 2.2.5. Add BPOSA Learning Facilitator

On your ALS Control Panel, click on the "Add" button opposite BPOSA under DepEd Procured facility. Facilitator's page will display. Find school under the Add BPOSA Panel, type in the school name you wish to add that is under the division you are currently logged in. Input the number of instructional managers under the school. The school head account under the selected school will be responsible for encoding the learners in the LIS.

Fill up relevant details under the Contract and Enrolment Settings panels (*see Figure 2.2.5-1 BPOSA panel fields*). Click on the "**Add BPOSA**" button to save information. As a confirmation, the system will redirect you to the updated list of BPOSA under DepEd Procured facility.

| Add BPOSA                                                                                                    | Enrolment settings                                                                                             |
|----------------------------------------------------------------------------------------------------|----------------------------------------------------------------------------------------------------|
| 400063 - Vigan Nan Chong School,Inc.<br>No of instructional managers<br>Male 1 Female 2                                                      | Default preferences for learners' enrolment.<br>Can be overriden on a per enrolment basis.<br>Program<br>O BLP |
| Contract                                                                                                    | A&E Elementary<br>A&E Secondary                                                                                |
| Start date *         Jan       v       1       v       2014       v         End date *       Jan       v       17       v       2014       v | Mode of Delivery  Face to Face Independent Learning Broadcast Learning Computer Based                          |

#### Figure 2.2.5-1 BPOSA's Panel fields

## 3. List and Update Facilitator's Details

On your ALS Control Panel, click on the "**List**" button opposite the facilitator's type under its designated facility, i.e. Mobile Teacher under DepEd Delivered facility (*see Figure 3-1 List Link*).

| Facilitators      |   |          |
|-------------------|---|----------|
| DepEd Dellvered   |   | Λ        |
| Mobile Teacher    | 3 | Lis Add  |
| DALSC             | 0 | List Add |
| DALSC (Part-Time) | 1 | List Add |
| Partner           |   |          |
| ndividual         | 2 | List Add |
| Organization      | 2 | List Add |
| DepEd Procured    |   |          |
| iteracy Volunteer | 0 | List Add |
| Service Provider  | 1 | List Add |
| POSA              | 1 | Ist Add  |

#### Figure 3-1 List Link

Relevant List of facilitators will display. Click on the "**Edit**" button opposite the name of the facilitator you wish to update (*see Figure 3-2 Facilitator's List*).

| oard / ALS Control Panel / Facilitators |                                                                                                    |                                                                                                    |
|-----------------------------------------|----------------------------------------------------------------------------------------------------|----------------------------------------------------------------------------------------------------|
| Ed Delivered - Mobile Teacher           |                                                                                                    |                                                                                                    |
| Mobile Teacher                          |                                                                                                    | Add Facilitator                                                                                                    |
| Name                                    |                                                                                                    | $\frown$                                                                                                    |
| MARFILLA, KEN                           | marfillaster                                                                                                    | Edit                                                                                                    |
| SORIANO, DULCE                          | dsorlano                                                                                                    | Edit                                                                                                    |
| SORIANO, CORAZON                        | cora.sofiano                                                                                                    | Edit                                                                                                    |
| VILLARUEL, JULIUS                       | taguigp2adm                                                                                                    | Edit                                                                                                    |
|                                         | oard / ALS Control Panel / Facilitators  Ed Delivered - Mobile Teacher  Mobile Teacher  MARFILLA, KEN  SORIANO, DULCE SORIANO, CORAZON VILLARUEL, JULIUS | Name     Image: Marking and the sector of the sector of the |

#### Figure 3-2 Facilitator's List

Facilitator's detail page will display (*see Figure 3-3 Facilitator's Detail Page*). Update/Edit existing information/s as necessary and click on the "**Edit**" button to commit changes.

| -                                                          |                                                                                         |
|------------------------------------------------------------|-----------------------------------------------------------------------------------------|
| One or more fields of this form has been updated. Please ( | ontinue editing for actual submission.                                                  |
| Add Individual                                             | Consolidator                                                                            |
| Last name *                                                | none assigned Select C                                                                  |
| Ignacio                                                    | This user will be able to perform various system actions on behalf of this facilitator. |
| First name *                                               |                                                                                         |
|                                                            | Enrolment settings                                                                      |
| Aiddle name *                                              | Default preferences for learners' enrolment                                             |
|                                                            | Can be overriden on a per enrolment basis.                                              |
| elephone no                                                | Program                                                                                 |
|                                                            | OBLP                                                                                    |
| lobile po                                                  | ○ A&E Elementary                                                                        |
|                                                            | A&E Secondary                                                                           |
|                                                            | Mode of Delivery                                                                        |
| mail                                                       | O Face to Face                                                                          |
|                                                            | O Independent Learning                                                                  |
|                                                            | O Broadcast Learning                                                                    |
|                                                            | Computer Based                                                                          |
|                                                            | CLC Type                                                                                |
|                                                            |                                                                                         |

Figure 3-2 Facilitator's Detail Page